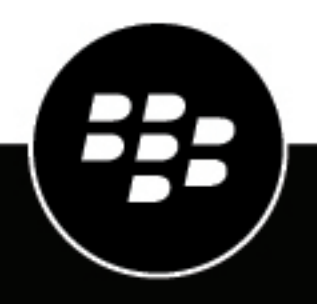

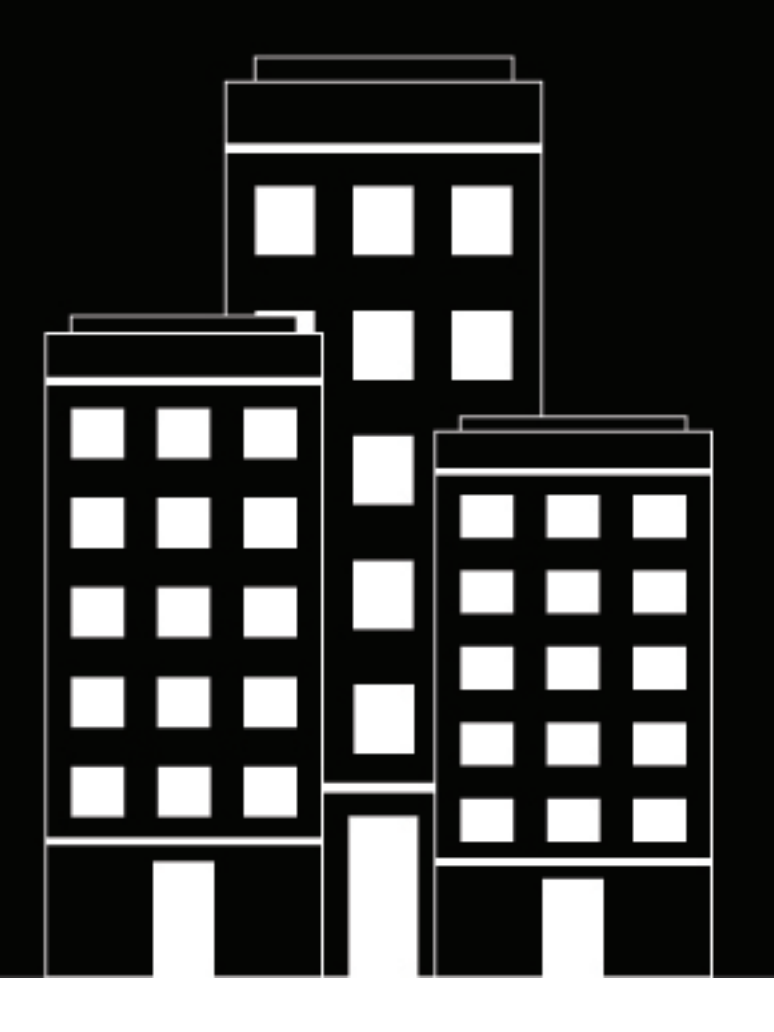

# **BlackBerry AtHoc**

Monaco Warning System Installation and Configuration Guide

## Contents

| Getting started                                                                       | 4  |
|---------------------------------------------------------------------------------------|----|
|                                                                                       | -  |
| Configure the Monaco Warning System device                                            | 5  |
| Configure the Monaco Warning System device on the BlackBerry AtHoc application server | 5  |
| Configure the delivery gateway                                                        | 5  |
| Enable the Monaco Warning System device                                               | 7  |
| Enable the Xml Feed device                                                            | 8  |
| Set up mass device endpoints (targets)                                                | 9  |
| Create mass device zone and pole endpoints                                            | 9  |
| Create a mass device key endpoint                                                     | 9  |
| Create and publish a Monaco warning system alert template                             | 11 |
| Verify the published alert                                                            | 12 |
| Configure IIM IP connectivity                                                         | 14 |
| Configure the IIM and property files                                                  | 14 |
| Restart the CanCon service                                                            |    |
| Verify the CanCon system activity console (GUI)                                       | 16 |
| Troubleshooting                                                                       |    |
| Migrate to SDK                                                                        |    |
|                                                                                       |    |
| Set up inbound alert activation.                                                      | 19 |
| None                                                                                  | 10 |
| Renlace                                                                               | 20 |
| Append                                                                                | 20 |
| Alert activation response                                                             |    |
| Alert end or cancel                                                                   | 21 |
|                                                                                       |    |
| Publish and verify a pre-test alert template                                          | 24 |
|                                                                                       |    |
| BlackBerry AtHoc Customer Support Portal                                              |    |
| Documentation feedback                                                                | 26 |
| Legal notice                                                                          | 27 |
| Legal notice                                                                          |    |

# **Getting started**

The BlackBerry<sup>®</sup> AtHoc<sup>®</sup> management system uses the IIM add-on module interface with Giant Voice (GV) outdoor warning devices to enable wide-area Mass Notification System (MNS) broadcasts. Giant Voice features can broadcast critical information using voice messages, wave files, musical tones, or text-to-speech (TTS) conversion. Monaco Warning System supports outdoor Public Address (PA) systems that have large amplified speakers. Typically, speakers are set on poles in an array that covers a specified area with enough acoustic sound to override the ambient noise with emergency notification.

After the BlackBerry AtHoc management system is integrated with a Monaco Warning System, operators can disseminate emergency alerts to the siren system from the BlackBerry AtHoc management system. Alert messages can be delivered using Key functions programmed in the Monaco Warning System hardware or software or text-to-speech files to dynamically selected targets. Targeting choices are All Poles simultaneously, individual Zones of poles, and Poles.

# **Configure the Monaco Warning System device**

Configure the Monaco Warning System gateway in the Settings section of the BlackBerry AtHoc management system to enable the BlackBerry AtHoc alerts system to publish alerts through Monaco Warning System.

## Configure the Monaco Warning System device on the BlackBerry AtHoc application server

Log in to the BlackBerry AtHoc management system and check the Delivery Gateways section to verify that the Monaco Warning System and XML Feed device gateways have been installed. If they are installed, skip this section.

You must enable both the Monaco Warning System and XML Feed device gateways on the BlackBerry AtHoc management system.

- 1. Log in to the BlackBerry AtHoc application server as an administrator.
- 2. Navigate to the following folder <IWSAlerts Install Path>\ServerObjects\Tools and run the AtHoc.Applications.Tools.InstallPackage.exe file.
- 3. On the Configure Device Support screen, select Monaco Warning System and Xml Feed.
- 4. Click Enable.
- 5. On the Installation Complete pop-up window, click OK.
- 6. Click Close.

### Configure the delivery gateway

- 1. Log in to the BlackBerry AtHoc management system as an administrator.
- 2. In the navigation bar, click 🖾.
- 3. In the Devices section, click Monaco Warning System.
- 4. On the Monaco Warning System page, click Copy default settings.

| Monaco Warning System<br>Configure support for Monaco Warning System |                                                                                                    |  |  |
|----------------------------------------------------------------------|----------------------------------------------------------------------------------------------------|--|--|
| <u>Copy default settings</u>                                         |                                                                                                    |  |  |
| General Settings                                                     |                                                                                                    |  |  |
| Convert Line Breaks:                                                 | O Yes  No Replace line break characters with spaces in content delivered to the IIM                                                             |  |  |
| Expected Polling Rate:                                               | 30 seconds 🗸 🗸                                                                                                    |  |  |
| Output Format:                                                       | Standard                                                                                                    |  |  |
| CAP Parameter Defaults                                               |                                                                                                    |  |  |
| Sender:                                                              | The identifier of the sender of the alert message                                                                                               |  |  |
| Event:                                                               | The text denoting the type of the subject event of the alert message                                                                            |  |  |
| Contact:                                                             | The text describing the contact for follow-up and confirmation of the alert message                                                             |  |  |
| Area:                                                                |                                                                                                    |  |  |
| CAP URLs                                                             |                                                                                                    |  |  |
| Use following URLs within II<br>appropriate values before u          | M configuration and for debugging purposes. Replace placeholders with<br>sing.                                                                  |  |  |
| CAP Index URL:                                                       | [[SystemURL]]/Syndication/[[Catewayid]]/[[VirtualSystemId]]/capindex<br>IIMs poll this URL to retrieve all Live Alerts from system.             |  |  |
| CAP Message URL:                                                     | [[[SystemURL]]/Syndication/[[Catewayld]]_[[VirtualSystemId]]/capilm/[[Alertid]]<br>IIMs poll this URL to retrieve details for a specific Alert. |  |  |
| CAP Event Logs Submission<br>URL:                                    | [[SystemURL]]/syndication/PostCap<br>IIMs post event logs from Giant Voice systems to this system using this URL.                               |  |  |
| << Back                                                              | Save                                                                                                    |  |  |

<< Back

- 5. Click Save.
- 6. In the navigation bar, click the 🖾.
- 7. In the **Devices** section, click **Xml Feed**.
- 8. Click Copy default settings.

#### Xml Feed

Configure support for content feed publishing. Select Copy Default Settings to ensure that the feed format for CAP is compatible with the feed source.

| Copy default settings |                        |  |
|-----------------------|------------------------|--|
| Feed Formats:         | □ Syndication: Atom    |  |
|                       | Syndication: Caplim    |  |
|                       | Syndication: CapIndex  |  |
|                       | □ Syndication: RSS 2.0 |  |
| Feed Source:          | End User               |  |
|                       | Delivery Gateway ID    |  |
|                       | Custom Identity        |  |
|                       |                        |  |
| << Back               | Save  Reset            |  |

9. In the Feed Source section, select Delivery Gateway ID.

#### 10.Click Save.

### **Enable the Monaco Warning System device**

- 1. In the navigation bar, click 🗱.
- 2. In the Devices section, click Devices.
- 3. On the Devices page, click the Mass Devices tab.
- 4. Click Monaco Warning System.
- 5. On the Monaco Warning System page, click Edit.
- 6. In the Help Text section, in the Targeting Help Text field, enter the following text:

You are publishing to Monaco Giant Voice. Please make sure the endpoints selection is in compliance with vendor specifications.

- 7. In the Delivery Gateways section, click Add a Delivery Gateway > Monaco Warning System.
  - Delivery Gateways

| Choose and configure the Delivery Gateways which will deliver messages to this device. If more than one Delivery Gateway is configured, the system will attempt to deliver messages to this device in the order listed below until delivery is successful. If no Delivery Gateways are configured, the device will be considered Disabled. |                       | y is configured, the system<br>s are configured, the device<br>very Gateway ~ |
|----------------------------------------------------------------------------------------------------|-----------------------|-------------------------------------------------------------------------------|
|                                                                                                    | Delivery Gateway      |                                                                               |
| *                                                                                                    | Monaco Warning System |                                                                               |

- 8. In the Monaco Warning System row, click Z.
- On the Configure Gateway window, check for XML code in the Configuration XML field. If the text-entry field is empty, copy and paste the following code into the field:

| <configuration></configuration> |
|---------------------------------|
| <capparams></capparams>         |

```
<GVSystemType>MONACO</GVSystemType>
<AllMode>0</AllMode>
<ZoneMode>1</ZoneMode>
<PoleMode>1</PoleMode>
<KeyMode>1</KeyMode>
<UnusedMode>0</UnusedMode>
<DefaultAllCall>0</DefaultAllCall>
<DefaultKeyActivationCode>0</DefaultKeyActivationCode>
<NoPARequired>0</NoPARequired>
<PARequired>1</PARequired>
<IsCancelable>false</IsCancelable>
<ContentSource>MONACO-WARNING-SYSTEM</ContentSource>
</CapParams>
</Configuration>
```

10.Click Submit.

11.Click Save.

12.Click More Actions > Enable.

## **Enable the Xml Feed device**

- 1. In the navigation bar, click 🖾.
- 2. In the Devices section, click Devices.
- 3. On the Devices page, click the Mass Devices tab.
- 4. Click Xml Feed.
- 5. On the Xml Feed page, click Edit.
- 6. In the Delivery Gateways section, click Add a Delivery Gateway > Xml Feed.

| Deliver                                                                                                    | y Gateways       |                                                                                                    |
|----------------------------------------------------------------------------------------------------|------------------|----------------------------------------------------------------------------------------------------|
| Choose and configure the Delivery Gateways which will deliver messages to this device. If more than one Delivery Gateway is configured, the will attempt to deliver messages to this device in the order listed below until delivery is successful. If no Delivery Gateways are configured, the will be considered Disabled. |                  | to this device. If more than one Delivery Gateway is configured, the system<br>intil delivery is successful. If no Delivery Gateways are configured, the device<br>Add a Delivery Gateway ~ |
|                                                                                                    | Delivery Gateway |                                                                                                    |
| *                                                                                                    | Xml Feed         |                                                                                                    |
|                                                                                                    |                  |                                                                                                    |

- 7. In the Xml Feed row, click Z.
- 8. On the **Configure Gateway** window, check for XML code in the **Configuration XML** field. If the field is empty, copy and paste the following code into the field:

```
<Configuration>
<DeviceType>FEED</DeviceType>
</Configuration>
```

#### 9. Click Submit.

#### 10.Click Save.

The Xml Feed must be configured but does not need to be enabled to use the Monaco Giant Voice device.

### Set up mass device endpoints (targets)

To create a speaker pole, zone, or an all-poles user, an operator should perform the normal Mass Device Endpoint creation flow. You should give the endpoint a functionally descriptive name, so that it is recognizable in End User Manager and Report windows as a mass-communication device target entity.

**Note:** An operator must target either a single GV Group (Zone) or multiple GV Towers (Poles) in the alert. Otherwise, the publishing to Monaco can fail and you may get some unexpected errors.

#### Create mass device zone and pole endpoints

- 1. Log in to BlackBerry AtHoc management system as an administrator.
- 2. In the navigation bar, click 🛄.
- 3. In the Devices section, click Mass Devices Endpoints.
- 4. Click New.
- 5. From the list of options, select Monaco Warning System.
- 6. In the Display Name field, enter a name.
- 7. To create a new endpoint for a pole, complete the following steps:
  - a. In the Configuration section, for Giant Voice type, select Pole.
  - b. In the Address field, enter P,J1.
- 8. To create a new endpoint for a zone, complete the following steps:
  - a. In the Configuration section, for Giant Voice type, select Zone.
  - b. In the Address field, enter Z,1.
- 9. Click Save.

#### Create a mass device key endpoint

To create the object that displays the list of keys associated with Monaco D-21, complete the following tasks:

- Create the ATHOC-GV-KEYS attribute XML configuration.
- Perform the normal Mass Device Endpoint creation flow.

#### Configure the Key XML attribute

**Note:** The key name and description parameters cannot contain spaces or any of the following characters: ' !  $\$ \ \ () = \{ \}$ , ; : ? " < > |

The following is the Key XML configuration:

```
<giantVoiceSetting>
<messages>
        <message id = "MSG-TARGETING-NOT-ALLOWED">The Giant Voice Key you have
    selected on the previous page does not allow
    additional selection of Giant Voice poles or zones. You may still target users
    for other devices, but Giant Voice targeting
will be ignored.</message>
        <message id = "MSG-TARGETING-ALLOWED">The Giant Voice Key you have selected on
    the previous page already has Giant
Voice poles and zones targeted, but you can override them by targeting different
    zones in the Targeting area just below.</message>
        <message id = "MSG-TARGETING-REQUIRED">The Giant Voice Key you have selected on
    the previous page does not have any
    targeting information built-in, and will require you to target at least one Giant
    Voice pole or zone below.</message>
```

```
</messages>
<keys>
    <key
            id = "1"
            messageIdRef = "MSG-TARGETING-REQUIRED"
            targetingRule = "TargetingRequired">
            <name>Message 1</name>
            <description>Message 1</description>
    </key>
    <key
            id = "2"
            messageIdRef = "MSG-TARGETING-REQUIRED"
            targetingRule = "TargetingRequired">
            <name>Message 2</name>
            <description>Message 2</description>
    </key>
    <key
            id = "3"
            messageIdRef = "MSG-TARGETING-REQUIRED"
            targetingRule = "TargetingRequired">
            <name>Message 3</name>
            <description>Message 3</description>
    </key>
    <key
            id = "4"
            messageIdRef = "MSG-TARGETING-REQUIRED"
            targetingRule = "TargetingRequired">
            <name>Message 4</name>
            <description>Message 4</description>
    </key>
    <key
            id = "5"
            messageIdRef = "MSG-TARGETING-REQUIRED"
            targetingRule = "TargetingRequired">
            <name>Message 5</name>
            <description>Message 5</description>
    </key>
    <key
            id = "6"
            messageIdRef = "MSG-TARGETING-REQUIRED"
            targetingRule = "TargetingRequired">
            <name>Message 6</name>
            <description>Message 6</description>
    </key>
    <key
            id = "7"
            messageIdRef = "MSG-TARGETING-REQUIRED"
            targetingRule = "TargetingRequired">
            <name>Message 7</name>
            <description>Message 7</description>
    </key>
    <key
            id = "8"
            messageIdRef = "MSG-TARGETING-REQUIRED"
            targetingRule = "TargetingRequired">
            <name>Message 8</name>
            <description>Message 8</description>
            </key>
    <key
            id = "18"
            messageIdRef = "MSG-TARGETING-REQUIRED"
```

#### Create a key mass device endpoint

- 1. Log in to the BlackBerry AtHoc management system as an administrator.
- 2. In the navigation bar, click 🔛.
- 3. In the Devices section, click Mass Device Endpoints.
- 4. Click New.
- 5. From the list of options, select Monaco Warning System from the list.
- 6. In the General section, enter a name in the Endpoint Name field.
- 7. In the Configuration section, for Giant Voice Type, select Key. The Address field auto populates K.
- 8. Copy the Key XML configuration into the Giant Voice Key field.
- 9. Click Save.

### Create and publish a Monaco warning system alert template

#### Prerequisites

- Before you start sending test alerts through the Monaco warning system, consider the impact it has on everyone within hearing distance of the poles you are using during the test.
- This process assumes that the IIM is not configured to download data from the BlackBerry AtHoc management server and is not connected to the Giant Voice equipment.
- Consult with your POC about the acceptable content of the test alert. For example, the word "test" should appear at, or very near to, the start of the broadcast message.
- Although the initial use of this template is to test the data creation process, this template can be used during the audio tuning phase after the IIM and Giant Voice hardware are connected.

To confirm that the Monaco Giant Voice device is installed correctly on the BlackBerry AtHoc management system, create a template.

- 1. Log in to the BlackBerry AtHoc management system as an administrator.
- 2. Click Alerts > Alert Templates.
- 3. On the Alert Templates screen, click New.
- 4. On the New Template screen, in the Alert Template section, enter a template name and description.
- 5. Select a folder from the Folder list.
- 6. Select Available for Quick Publish.
- 7. In the Content section, enter the title and content of the alert.
- 8. In the Mass Devices section, select Monaco Warning System and then select one or more mass alert endpoints from the pull-down list.
- 9. In the Mass Devices section, click Options.

#### 10.On the Mass Devices Options screen, select Text to Speech and then Alert Body or Custom Text.

11.Click Apply.

- 12. In the Schedule section, change the Alert Duration to 15 minutes.
- 13. Click Preview and Save.
- 14.On the preview screen, review the settings and selections.

15.Click Save.

16.Click 🖉.

17.On the Home page, in the **Quick Publish** section, find the alert template you created.

18.Click Publish.

19.On the Review and Publish screen, review the warning.

For detailed steps about how to add the help text to the alert template, see Enable the Monaco Warning System device.

#### 20.Click Publish.

#### Verify the published alert

To verify that the alert was published successfully to the syndication feed, complete the following steps:

1. Open a browser and navigate to the following URL: https://<url>/syndication/cap\_monaco\_<vpis-id>/capindex.

Where <url> is the base URL of the BlackBerry AtHoc management system and <vps-id> is the 7 or 8-digit organization ID.

2. Copy the content in the <url> field into another browser. The "capIndex" XML format must be similar to the content in the following image:

```
<?xml version="1.0"?>
- <capIndex xmlns="http://www.incident.com/cap_index/1.0">
     <title>Current CAP Messages</title>
     <updated>2018-04-04T00:20:02.4412598-07:00</updated>
   - <item xmlns="http://www.incident.com/cap_index/1.0">
        <id>5E1B88BF-5DC4-40E6-ACD3-76930B573774</id>
        <identifier>5E1B88BF-5DC4-40E6-ACD3-76930B573774</identifier>
        <sender>AtHoc Admin</sender>
        <status>System</status>
        <msgType>Alert</msgType>
        <firstEffective>2018-04-03T23:51:51.783</firstEffective>
        <lastExpires>2018-04-04T00:51:51.783</lastExpires>
        <url>https://integration7.athoc.com/Syndication/CAP_MONACO_2050363/CapIim/1142638</url>
        <bounds/
        <format>http://www.incident.com/cap/1.1</format>
     </item>
 </capIndex>
```

**3.** Verify the <addresses> and <code> and match with the following format. The "alert" XML format must be similar to the content in the following image:

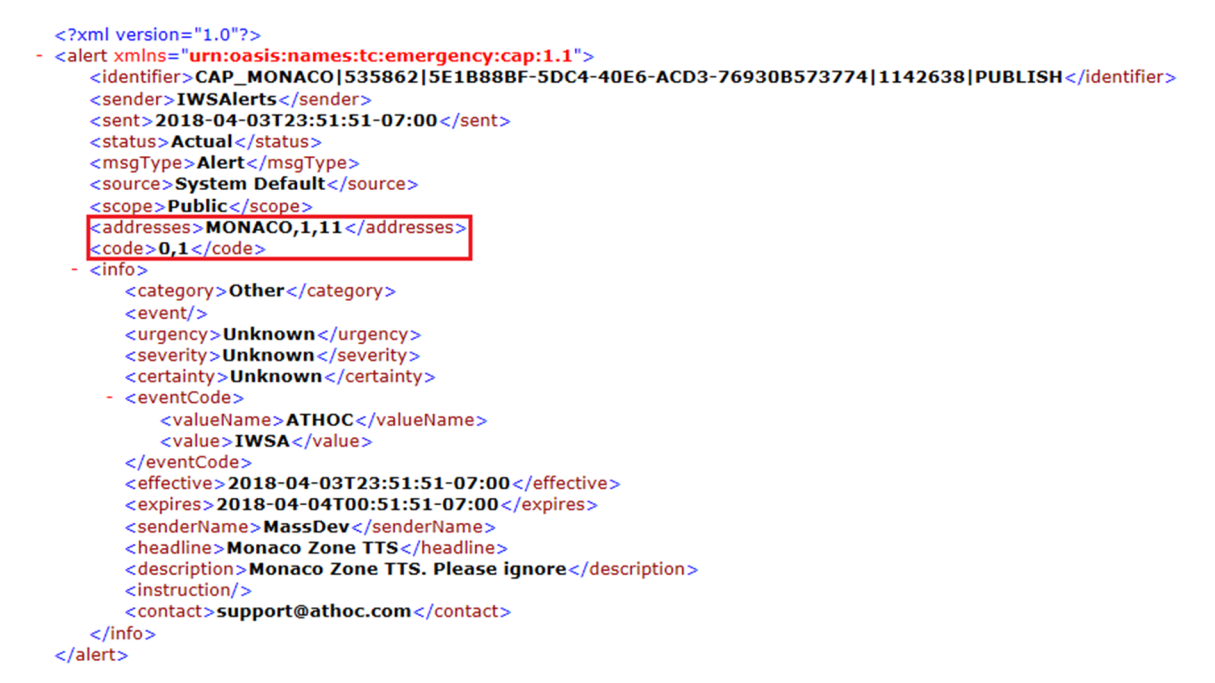

4. If any of the formatting does not match, review the Monaco Warning System gateway XML content and mass communication users' Monaco Warning System device addressing. Errors in these sections are the most common reason for malformed Alert XML fields.

# **Configure IIM IP connectivity**

This section describes how to configure the IP Integration Module (IIM) to communicate with the BlackBerry AtHoc Monaco Warning System device.

#### Prerequisite

Ensure that the following packages are installed and configured before performing any tasks:

- Latest Monaco Warning System package
- Latest Capnode package

To work as part of the BlackBerry AtHoc system, IIM must be able to communicate with the BlackBerry AtHoc server to download the CAP packets.

The initial configuration data you need to collect are:

- The BlackBerry AtHoc Alerts system base URL
- The BlackBerry AtHoc Alerts organization ID
- Customer's proxy server and port information

To find this information, use a local PC to log in to your local instance of the BlackBerry AtHoc management console. The URL can be a base "https" address used to access a specific system.

You can obtain the URL of the system from the local system administrator or from the BlackBerry AtHoc Customer Support team. Launch the management console. The URL from the "https" to the last character before the third forward slash (/) is the "base URL" of the system. For example, in the following URL address bar, the full URL for the sign-on page is: "https://integration7.athoc.com/client/auth/login?ReturnUrl=%2fclient%2fathoc-iws". The "base-URL" of the system is "https://integration7.athoc.com".

The organization ID is a 7 or 8-digit numerical identifier of the specific system of that customer. To obtain this organization ID, log in to the BlackBerry AtHoc management system for the customer. Once logged in, you can find the system's organization ID at the top right of the Home Page of the system.

Navigate to the settings page of the browser and determine if you are using any type of Proxy server for routing internet traffic. For example, if the browser you are using is Microsoft Internet Explorer (IE), go to the LAN settings, in IE, select **Tools > Internet Options**. On the **Internet Options** screen, click the **Connections** tab. At the bottom of the window, click **LAN settings**.

In the Proxy Server section, click Advanced. The Proxy Settings screen displays the Proxy Server Address.

Record the proxy server address and the port number. You can now close these settings windows and exit IE.

**Note:** It is also possible that your IE instance may not use proxy servers. If this is the case, when you click the LAN settings button, no proxy server is used for internet traffic on this network.

## Configure the IIM and property files

- 1. Open Microsoft Notepad as an administrator.
- 2. Click File > Open.
- 3. Navigate to C:\Program Files\capnode and change the file selection from "Text Documents (\*.txt)" to "All Files (\*.\*)".
- 4. Select the system\_private.config file.
- 5. Click Open.
- 6. Verify the following items in the system\_private.config file:

- **a.** The indexURL variable should be formatted similar to the following image. The base URL should be followed by "/syndication/", then the device gateway protocol ID (for example, CAP\_MONACO for Monaco Warning System), the Organization ID number, followed by "/capindex".
- **b.** The "#" at the beginning of a line in the system\_private.config file is used to comment out an unused line. The "#" should be removed from a line to use the variable.
- 7. Enter the proxy server and proxy port information you collected earlier in the proxyserver and proxyport parameters. If the settings on the machine that you tested with is set for "Automatic" in the proxy settings, the settings for those two lines displays as follows:
  - proxyServer=none
  - proxyPort=8080
- 8. Update the CapPostingTarget variables to reflect the correct URL using the same base URL as in the indexURL variable.

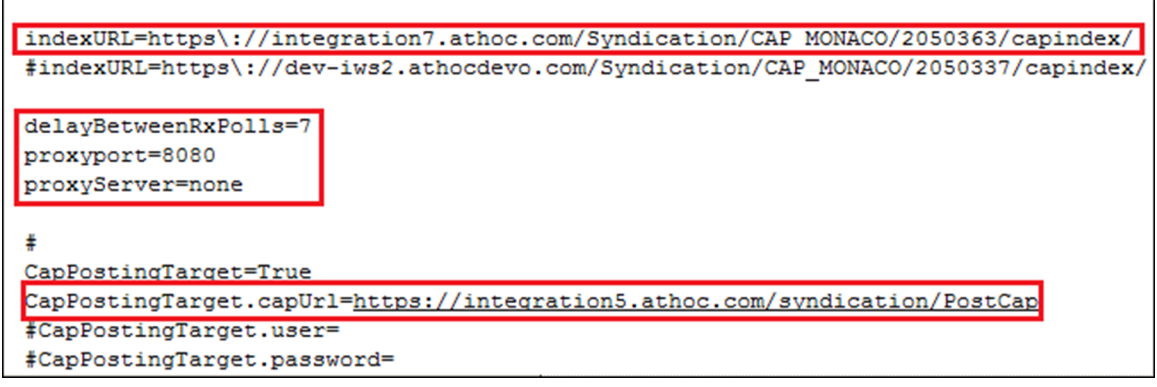

**9.** The Monaco Warning System COM Port settings displayed in the following images are default values and should not be changed.

```
#MONACO COM Port specific
SirenCentralEncoder.RemoteComPort.Port=COM7
SirenCentralEncoder.RemoteComPort.BaudRate=230400
SirenCentralEncoder.RemoteComPort.DataBits=8
SirenCentralEncoder.RemoteComPort.Parity=n
SirenCentralEncoder.RemoteComPort.StopBits=1
```

10.Click File > Save. Close the system\_private.config file.
11.Restart the CapCon service.

### **Restart the CapCon service**

After you configure the CapCon service, you must restart it.

- 1. Navigate to your IIM system.
- 2. Go to Start > Run > Services.
- **3.** Launch an instance of the Services Manager application. There should be a quick-launch icon in the taskbar of the desktop.
- 4. Scroll down to IIM CapCon Service.
- 5. Right-click the CapCon Services row and select Restart or Stop.
- 6. Right-click the CapCon Services row and select Start.

## Verify the CapCon system activity console (GUI)

1. Log in to the IIM console as an administrator. The CapCon Console loads automatically.

The data in the CapCon System Activity console polls at the rate set by the delayBetweenRXpolls variable in the system\_private.config file. The default is set to 7 seconds. A message indicates the total number of items in the index. The index number is the number of active alerts on the BlackBerry AtHoc system at that time.

2. Verify that the IIM console does not show any new errors.

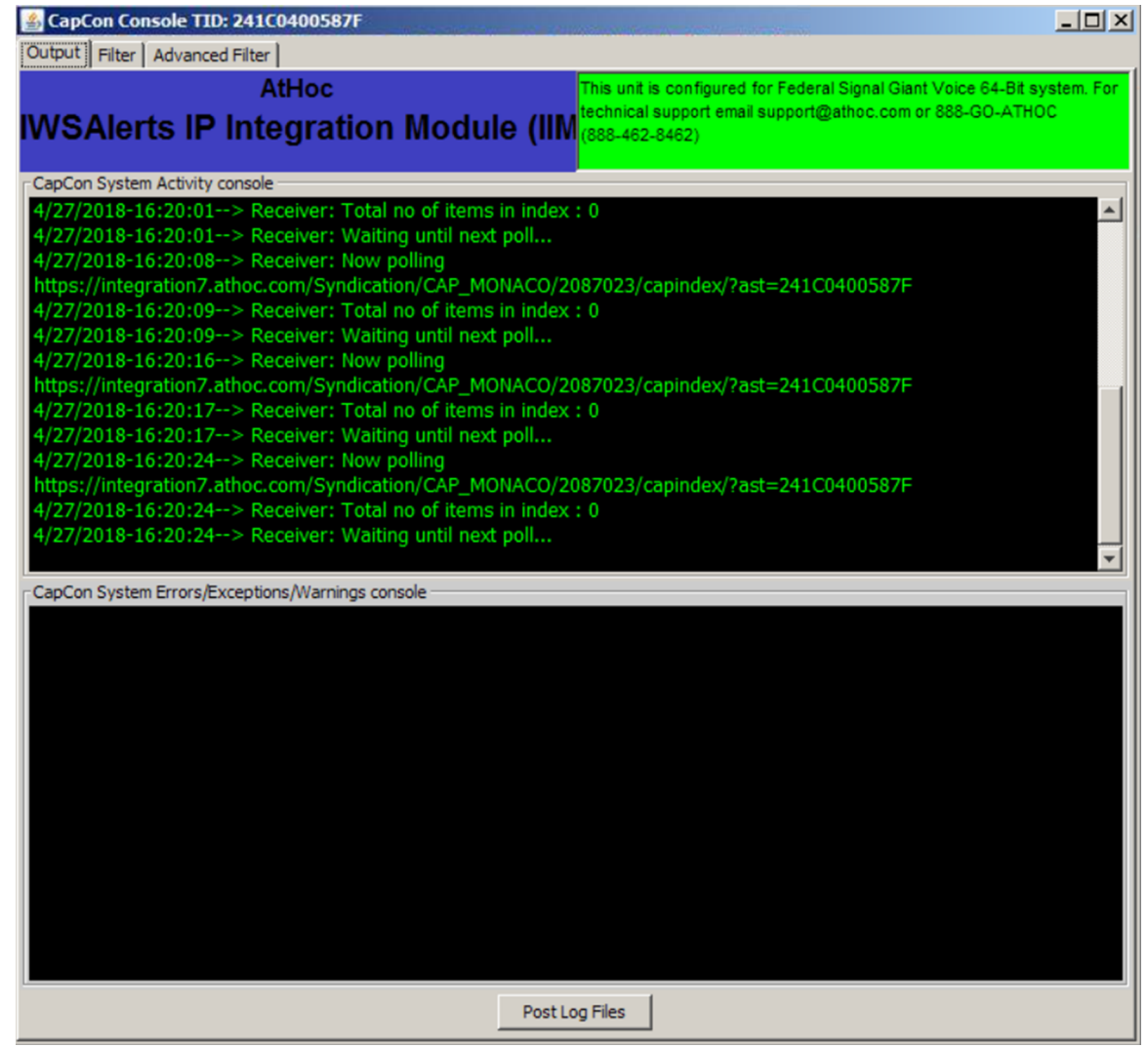

**3.** Verify that the console icon in the task tray appears green, indicating that the connectivity between the IIM and the BlackBerry AtHoc Alerts system is good.

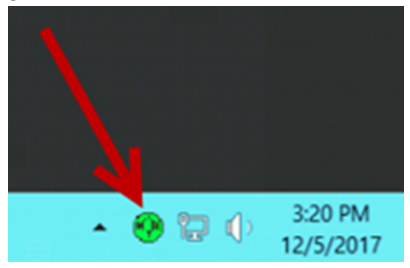

### Troubleshooting

If the CapCon System Activity console indicates anything other than a total number of items in the index and a number, or if the CapCon System Errors/Exceptions/Warnings console has content in red, this indicates that the configuration has not been executed correctly.

If the BlackBerry AtHoc management system, for example, https://integration7.athoc.com/athoc-iws
is available on Microsoft Internet Explorer on a local workstation, then the indexURL should also be
available. Enter the indexURL in the browser. For example, https://integration7.athoc.com/syndication/
cap\_Monaco\_2050363/capindex.

If there are no items in the syndication feed, an XML similar to the following image should be displayed:

- 2. If connectivity is still not good, try commenting out the proxyServer and proxyPort variables.
- **3.** If an HTTP or HTTPS error is displayed instead of XML, this may indicate a firewall or certificate issue or a configuration problem with the BlackBerry AtHoc server syndication folder or subfolders.
- 4. Check the indexURL and proxy settings in the system\_private.config file for any misspellings. If any line have been misspelled, repeat the configuration steps.
- 5. Check the capnodelog file for errors. Open Windows Explorer by right-clicking on the IIM Start button and navigate to C:/Program Files/capnode/capnodelogs and open the capnode.log file with Notepad. Browse the file to find the time that the indexURL was changed and the CapCon service restarted.
- 6. Contact BlackBerry AtHoc technical support. Be prepared to provide the system\_private.config and capnode.log files and screen shots of the console screen and the BlackBerry AtHoc management console pages.

## Migrate to SDK

**Note:** The SDK user should have the correct username and password for this specific organization on the AtHoc server. If this organization has no SDK user, create one and continue with configuration system file on Monaco IIM.

1. Download the capnode build from:

https://repo.athoc.com/artifactory/webapp/#/artifacts/ browse/tree/General/IIM/Integrations/Monaco/Builds/366/capnode.zip

- 2. Rename the existing folder in IIM to capnode\_back.
- 3. Create new Capnode folder in C:/Program Files folder.
- 4. Extract the Capnode folder from the capnode.zip file to C:/Program Files/capnode of IIM.
- 5. Change the values in the system.config file as required for the following parameters:

#SDK Alert Related Parameters : #This declares the Alert Mechanism must be SDK AlertPostingMechanism=SDK #This declare weather the SDK URL is mentioned or not SDKPostingTarget=true #Alert posting URL SDKAlertPosting.Url=<u>https://integration5.athoc.com/sdk/listener/listen.asp</u> #Organisation Id SDKAlertPosting.VPS\_ID=2076902 #Username of the server SDKAlertPosting.Username=iwsusername #Checks if the password is encrypted or not SDKAlertPosting.IsPasswordEncrypted=no #The password of the server SDKAlertPosting.Password=iwspassword

encoder.SirenCentralDriverMonaco.DelayBeforeAudio = 1000

- 6. The Alert is sent to the user whose email ID is configured to that organization code.
- 7. Open services and run the CapCon service.
- **8.** Check Monaco IIM after restarting capnode with HB stabilization. Every 30 seconds a new HB may be found in CapAlertsResivedFromMonaco and CapSentToMonaco.

## Set up inbound alert activation

The Monaco D-21 uses XML CAP payload to activate BlackBerry AtHoc alerts. The IIM receives the message, verify its transmission envelope, and relays to BlackBerry AtHoc alerts, which validates the payload, executes the request, and responds appropriately. All BlackBerry AtHoc alerts activation use templates identified by their common names. The template can be modified at the activation level based on the CAP XML and the DynamicTextMode parameter.

```
/alert/info/eventCode/valueName/SCENARIO
/alert/info/eventCode/value/[name of scenario]
```

The node <eventCode> shall have the <valueName> element template, and <value> node shall contain the template name. Templates are identified by unique names of up to 128 characters.

The node <headline> can be used to override the template header and includes 3 to 200 characters.

The nodes <description> and <instruction> can be used to override the template body, and includes 0 to 2000 characters.

```
/alert/
identifier unique identifier generated by Monaco D-21
sender Sender identity, from Monaco D-21
sent Date & time of message origination
status "Actual" / "Exercise"
msgType "Alert"
scope "Private" / "Public"
addresses (optional) Receiver identity
info/ (required for Alert" msgType)
    category "Other"
                     The alert message header / title; informational
    event
     urgency
                       "Unknown"
     severity
                      "Unknown"
                     "Unknown"
     certainty
     eventCode/
             valueName
                              "TEMPLATE"
             value
                             Scenario common name - CASE SENSITIVE
     expires optional time to and
headline optional message title
                        optional time to and the delivery
     description optional message pre-body instruction optional message post-body
     parameter optional code to indicate use of optional text
```

**Note:** GUIDs are generated and used as "identifier" values. If expired, the timestamp specifies that is the time to end playing the delivery of the audio / visual alert.

The parameter DynamicTextMode is located in the CAP XML /alert/info/parameter with valueName of DynamicTextMode. The values allowed in the value field are None, Replace, and Append.

If the DynamicTextMode parameter is blank, missing, or invalid the template is treated as if in None mode. If the headline, description, and instruction CAP XML fields are blank or missing, the template is treated as if in None mode.

### None

The CAP XML contains a single template to execute. This is default mode of implementation.

- · The Header is predefined by the template.
- The Body is predefined by the template.

Example XML:

Note: Headline, description, and instruction fields are all ignored.

### Replace

The CAP XML contains the template to execute and text for topic and body of the template. This mode is identified by a new /alert/info/parameter with valueName of DynamicTextMode and a value of Replace

- The Header is populated by the CAP XML field /alert/info/headline.
- The Body is populated by the CAP XML fields /alert/info/description and /alert/info/instruction. The two fields are concatenated with a single space between the two fields. For example, description + "" + instruction.

Example XML:

Example:

Header: Chemical Spill

Body:

- 1. Contaminated waste leaking from tanker in sector 4.
- 2. Please evacuate sector 4 in a northwest direction.

## Append

The CAP XML contains the template to execute and additional text for the body of the template. This mode is identified by a new /alert/info/parameter with valueName of DynamicTextMode and a value of Append.

- The Header is predefined by the template.
- The Body is modified by appending the CAP XML fields /alert/info/description and /alert/info/instruction.

Let template\_body be the current text body predefined in the template.

The fields description, template\_body, and instruction are concatenated with a single space between the fields. For example, description + " " + scenario\_body + " " + instruction.

```
Example XML:
```

```
<eventCode>
    <valueName>SCENARIO</valueName>
    <value>MONACO_ALERT</value>
    </eventCode>
    <headline></headline>
    <description>1 Hazardous chlorine gas leak.</description>
    <instruction>2 vacuate the area in a southeast direction.</instruction>
    <parameter><
    valueName>Value</valueName>
    <value>ON</value>
    <valueName>DynamicTextMode</valueName>
    <value>Append</value>
    </parameter><</pre>
```

Example:

Let template\_body = "Hazmat alert. Please follow protocol for hazardous material."

Header: <pre-defined AtHoc Template Topic>

Body:

- 1. Hazardous chlorine gas leak. Hazmat alert. Please follow protocol for hazardous material.
- 2. Evacuate the area in a southeast direction.

### Alert activation response

The BlackBerry AtHoc system parses the payload and responds to the message activation. Generally, parse / payload errors such as missing mandatory nodes or parameters, results with Error. Otherwise, if the payload is OK, the response is "Ack" and the response <note> node indicates the success, failure, or issues with the activation. Such failures can include unknown template identifier, unknown or incorrect addresses.

**Note:** Partial activations are encouraged. For example, if some node or zone addresses are unknown, activation can still take place.

In case of a payload error, BlackBerry AtHoc responds with the following information:

| /alert/    |                                      |
|------------|--------------------------------------|
| identifier | unique identifier generated by AtHoc |
| sender     | Sender identity, from Monaco D-21    |
| sent       | Date & time of message origination   |
| status     | "System"                             |
| msgType    | "Error"                              |

```
scope "Private" / "Public"
note Text describing the error
references the original message "sender,identifier,sent"
```

When the payload is valid, BlackBerry AtHoc completes the activation, and, if successful, responds with the following information:

```
/alert/
identifier unique identifier generated by AtHoc
sender Sender identity, from AtHoc
sent Date & time of message origination
status "System"
msgType "Ack"
scope "Private" / "Public"
note Activation related informative text (if any)
references the original message "sender, identifier, sent"
```

If the activation failed, BlackBerry AtHoc responds with the following information:

```
/alert/
identifier unique identifier generated by AtHoc
sender Sender identity, from AtHoc
sent Date & time of message origination
status "System"
msgType "Error"
scope "Private" / "Public"
note Text describing activation errors
references the original message "sender,identifier,sent"
```

### Alert end or cancel

The Cancellation message is optional. BlackBerry AtHoc supports cancellation for live messages.

The Monaco D-21 issues the following payload for an ended or canceled alert:

```
/alert/
identifier unique identifier generated by Monaco D-21
sender sender identity, from Monaco D-21
sent Date & time of message origination
status "System"
msgType "Cancel"
scope "Private" / "Public"
references the original message "sender,identifier,sent"
```

BlackBerry AtHoc ends an alert if still live, and responds with the following payload if OK:

```
/alert/
identifier unique identifier generated by AtHoc
sender Sender identity, from AtHoc
sent Date & time of message origination
status "System"
msgType "Ack"
scope "Private" / "Public"
references the original message "sender,identifier,sent"
```

BlackBerry AtHoc ends an alert if still live, and responds in case of a cancel error:

| /alert/    |                                               |
|------------|-----------------------------------------------|
| identifier | unique identifier generated by AtHoc          |
| sender     | Sender identity, from AtHoc                   |
| sent       | Date & time of message origination            |
| status     | "System"                                      |
| msgType    | "Error"                                       |
| scope      | "Private" / "Public"                          |
| note       | Text describing the error                     |
| references | the original message "sender,identifier,sent" |
|            |                                               |

# Publish and verify a pre-test alert template

#### Prerequisite

- Before you start sending test alerts through Monaco warning system, consider the impact on everyone within hearing distance of the poles you are using during the test.
- Consult with your POC about the acceptable content, user targeting, and device selection of the pre-test notification.

To create a template that targets end users using the desktop app, email, and messages to other devices to inform them of a Giant Voice System test, complete the following steps:

- 1. Log in to the BlackBerry AtHoc management system as an administrator.
- 2. Click Alerts > Alert Templates.
- 3. Click New.
- 4. On the New Template screen, in the Alert Template section, enter a template name and description.
- 5. Select a folder from the Folder list. Select Test if available.
- 6. Select Available for Quick Publish and Available for mobile publishing.
- 7. Select Informational from the Severity list.
- 8. Select Other from the Type list.
- 9. In the **Content** section, enter an alert title. The alert title can be the same as the template name.
- **10.**In the **Body** field, enter the text to be read by the text-to-speech. The body should contain the details of the testing with information such as the time testing will start and finish and any actions that should be taken as a result.
- 11.In the **Target Users** section, select the appropriate targeting group, individual users, or query to send the pretest notification to.
- 12. Click Select Personal Devices and then select Desktop App and Email Personal.

13.In the Personal Devices section, click Options.

14.In the Personal Devices Options screen, select options for the App Template and App Audio.

15.Click Apply.

16.In the Schedule section, change the Alert Duration to the expected duration of the testing.

17.Click Preview and Save.

18.On the preview screen, review the settings and selections.

19.Click Save.

**20.**Click **2** to return to the Home page.

**21.**In the **Quick Publish** section, find the Giant Voice System Test Notification template and click **Publish**.

22.On the Review and Publish screen, review the settings and selections.

23.Click Publish.

**24.**To verify that the alert was published correctly, observe the receipt of desktop pop-up or email messages on the POC workstation.

# **BlackBerry AtHoc Customer Support Portal**

BlackBerry AtHoc customers can obtain more information about BlackBerry AtHoc products or get answers to questions about their BlackBerry AtHoc systems through the Customer Support Portal:

https://www.blackberry.com/us/en/support/enterpriseapps/athoc

The BlackBerry AtHoc Customer Support Portal also provides support via computer-based training, operator checklists, best practice resources, reference manuals, and user guides.

## **Documentation feedback**

The BlackBerry AtHoc documentation team strives to provide accurate, useful, and up-to-date technical documentation. If you have any feedback or comments about BlackBerry AtHoc documentation, email athocdocfeedback@blackberry.com. Please include the name and version number of the document in your email.

To view additional BlackBerry AtHoc documentation, visit https://docs.blackberry.com/en/id-comm-collab/ blackberry-athoc. To view the BlackBerry AtHoc Quick Action Guides, see https://docs.blackberry.com/en/idcomm-collab/blackberry-athoc/Quick-action-guides/latest.

For more information about BlackBerry AtHoc products or if you need answers to questions about your BlackBerry AtHoc system, visit the Customer Support Portal at https://www.blackberry.com/us/en/support/enterpriseapps/athoc.

## Legal notice

©2023 BlackBerry Limited. Trademarks, including but not limited to BLACKBERRY, BBM, BES, EMBLEM Design, ATHOC, CYLANCE and SECUSMART are the trademarks or registered trademarks of BlackBerry Limited, its subsidiaries and/or affiliates, used under license, and the exclusive rights to such trademarks are expressly reserved. All other trademarks are the property of their respective owners.

Patents, as applicable, identified at: www.blackberry.com/patents.

This documentation including all documentation incorporated by reference herein such as documentation provided or made available on the BlackBerry website provided or made accessible "AS IS" and "AS AVAILABLE" and without condition, endorsement, guarantee, representation, or warranty of any kind by BlackBerry Limited and its affiliated companies ("BlackBerry") and BlackBerry assumes no responsibility for any typographical, technical, or other inaccuracies, errors, or omissions in this documentation. In order to protect BlackBerry proprietary and confidential information and/or trade secrets, this documentation may describe some aspects of BlackBerry technology in generalized terms. BlackBerry reserves the right to periodically change information that is contained in this documentation; however, BlackBerry makes no commitment to provide any such changes, updates, enhancements, or other additions to this documentation to you in a timely manner or at all.

This documentation might contain references to third-party sources of information, hardware or software, products or services including components and content such as content protected by copyright and/or third-party websites (collectively the "Third Party Products and Services"). BlackBerry does not control, and is not responsible for, any Third Party Products and Services including, without limitation the content, accuracy, copyright compliance, compatibility, performance, trustworthiness, legality, decency, links, or any other aspect of Third Party Products and Services. The inclusion of a reference to Third Party Products and Services in this documentation does not imply endorsement by BlackBerry of the Third Party Products and Services or the third party in any way.

EXCEPT TO THE EXTENT SPECIFICALLY PROHIBITED BY APPLICABLE LAW IN YOUR JURISDICTION, ALL CONDITIONS, ENDORSEMENTS, GUARANTEES, REPRESENTATIONS, OR WARRANTIES OF ANY KIND, EXPRESS OR IMPLIED, INCLUDING WITHOUT LIMITATION, ANY CONDITIONS, ENDORSEMENTS, GUARANTEES, REPRESENTATIONS OR WARRANTIES OF DURABILITY, FITNESS FOR A PARTICULAR PURPOSE OR USE, MERCHANTABILITY, MERCHANTABLE QUALITY, NON-INFRINGEMENT, SATISFACTORY QUALITY, OR TITLE, OR ARISING FROM A STATUTE OR CUSTOM OR A COURSE OF DEALING OR USAGE OF TRADE, OR RELATED TO THE DOCUMENTATION OR ITS USE, OR PERFORMANCE OR NON-PERFORMANCE OF ANY SOFTWARE, HARDWARE, SERVICE, OR ANY THIRD PARTY PRODUCTS AND SERVICES REFERENCED HEREIN, ARE HEREBY EXCLUDED. YOU MAY ALSO HAVE OTHER RIGHTS THAT VARY BY STATE OR PROVINCE. SOME JURISDICTIONS MAY NOT ALLOW THE EXCLUSION OR LIMITATION OF IMPLIED WARRANTIES AND CONDITIONS. TO THE EXTENT PERMITTED BY LAW, ANY IMPLIED WARRANTIES OR CONDITIONS RELATING TO THE DOCUMENTATION TO THE EXTENT THEY CANNOT BE EXCLUDED AS SET OUT ABOVE, BUT CAN BE LIMITED, ARE HEREBY LIMITED TO NINETY (90) DAYS FROM THE DATE YOU FIRST ACQUIRED THE DOCUMENTATION OR THE ITEM THAT IS THE SUBJECT OF THE CLAIM.

TO THE MAXIMUM EXTENT PERMITTED BY APPLICABLE LAW IN YOUR JURISDICTION, IN NO EVENT SHALL BLACKBERRY BE LIABLE FOR ANY TYPE OF DAMAGES RELATED TO THIS DOCUMENTATION OR ITS USE, OR PERFORMANCE OR NON-PERFORMANCE OF ANY SOFTWARE, HARDWARE, SERVICE, OR ANY THIRD PARTY PRODUCTS AND SERVICES REFERENCED HEREIN INCLUDING WITHOUT LIMITATION ANY OF THE FOLLOWING DAMAGES: DIRECT, CONSEQUENTIAL, EXEMPLARY, INCIDENTAL, INDIRECT, SPECIAL, PUNITIVE, OR AGGRAVATED DAMAGES, DAMAGES FOR LOSS OF PROFITS OR REVENUES, FAILURE TO REALIZE ANY EXPECTED SAVINGS, BUSINESS INTERRUPTION, LOSS OF BUSINESS INFORMATION, LOSS OF BUSINESS OPPORTUNITY, OR CORRUPTION OR LOSS OF DATA, FAILURES TO TRANSMIT OR RECEIVE ANY DATA, PROBLEMS ASSOCIATED WITH ANY APPLICATIONS USED IN CONJUNCTION WITH BLACKBERRY PRODUCTS OR SERVICES, DOWNTIME COSTS, LOSS OF THE USE OF BLACKBERRY PRODUCTS OR SERVICES OR ANY PORTION THEREOF OR OF ANY AIRTIME SERVICES, COST OF SUBSTITUTE GOODS, COSTS OF COVER, FACILITIES OR SERVICES, COST OF CAPITAL, OR OTHER SIMILAR PECUNIARY LOSSES, WHETHER OR NOT SUCH DAMAGES WERE FORESEEN OR UNFORESEEN, AND EVEN IF BLACKBERRY HAS BEEN ADVISED OF THE POSSIBILITY OF SUCH DAMAGES.

TO THE MAXIMUM EXTENT PERMITTED BY APPLICABLE LAW IN YOUR JURISDICTION, BLACKBERRY SHALL HAVE NO OTHER OBLIGATION, DUTY, OR LIABILITY WHATSOEVER IN CONTRACT, TORT, OR OTHERWISE TO YOU INCLUDING ANY LIABILITY FOR NEGLIGENCE OR STRICT LIABILITY.

THE LIMITATIONS, EXCLUSIONS, AND DISCLAIMERS HEREIN SHALL APPLY: (A) IRRESPECTIVE OF THE NATURE OF THE CAUSE OF ACTION, DEMAND, OR ACTION BY YOU INCLUDING BUT NOT LIMITED TO BREACH OF CONTRACT, NEGLIGENCE, TORT, STRICT LIABILITY OR ANY OTHER LEGAL THEORY AND SHALL SURVIVE A FUNDAMENTAL BREACH OR BREACHES OR THE FAILURE OF THE ESSENTIAL PURPOSE OF THIS AGREEMENT OR OF ANY REMEDY CONTAINED HEREIN; AND (B) TO BLACKBERRY AND ITS AFFILIATED COMPANIES, THEIR SUCCESSORS, ASSIGNS, AGENTS, SUPPLIERS (INCLUDING AIRTIME SERVICE PROVIDERS), AUTHORIZED BLACKBERRY DISTRIBUTORS (ALSO INCLUDING AIRTIME SERVICE PROVIDERS) AND THEIR RESPECTIVE DIRECTORS, EMPLOYEES, AND INDEPENDENT CONTRACTORS.

IN ADDITION TO THE LIMITATIONS AND EXCLUSIONS SET OUT ABOVE, IN NO EVENT SHALL ANY DIRECTOR, EMPLOYEE, AGENT, DISTRIBUTOR, SUPPLIER, INDEPENDENT CONTRACTOR OF BLACKBERRY OR ANY AFFILIATES OF BLACKBERRY HAVE ANY LIABILITY ARISING FROM OR RELATED TO THE DOCUMENTATION.

Prior to subscribing for, installing, or using any Third Party Products and Services, it is your responsibility to ensure that your airtime service provider has agreed to support all of their features. Some airtime service providers might not offer Internet browsing functionality with a subscription to the BlackBerry<sup>®</sup> Internet Service. Check with your service provider for availability, roaming arrangements, service plans and features. Installation or use of Third Party Products and Services with BlackBerry's products and services may require one or more patent, trademark, copyright, or other licenses in order to avoid infringement or violation of third party rights. You are solely responsible for determining whether to use Third Party Products and Services and if any third party licenses are required to do so. If required you are responsible for acquiring them. You should not install or use Third Party Products and Services until all necessary licenses have been acquired. Any Third Party Products and Services and are provided "AS IS" with no express or implied conditions, endorsements, guarantees, representations, or warranties of any kind by BlackBerry and BlackBerry assumes no liability whatsoever, in relation thereto. Your use of Third Party Products and Services shall be governed by and subject to you agreeing to the terms of separate licenses and other agreements applicable thereto with third parties, except to the extent expressly covered by a license or other agreement with BlackBerry.

The terms of use of any BlackBerry product or service are set out in a separate license or other agreement with BlackBerry applicable thereto. NOTHING IN THIS DOCUMENTATION IS INTENDED TO SUPERSEDE ANY EXPRESS WRITTEN AGREEMENTS OR WARRANTIES PROVIDED BY BLACKBERRY FOR PORTIONS OF ANY BLACKBERRY PRODUCT OR SERVICE OTHER THAN THIS DOCUMENTATION.

BlackBerry Enterprise Software incorporates certain third-party software. The license and copyright information associated with this software is available at http://worldwide.blackberry.com/legal/thirdpartysoftware.jsp.

BlackBerry Limited 2200 University Avenue East Waterloo, Ontario Canada N2K 0A7

BlackBerry UK Limited Ground Floor, The Pearce Building, West Street, Maidenhead, Berkshire SL6 1RL United Kingdom

Published in Canada